# 西安航空学院(处室)文件

西航教通字〔2021〕109号

## 关于开展 2022 届毕业生毕业相关信息核对的通知

各二级学院:

为确保 2022 届毕业班学生毕业信息准确无误,现开展毕业 班学生学籍信息核对及学历图像信息核对的工作,具体安排如 下:

#### 一、毕业生基本信息核对

教务处下发《2022 届毕业生学籍信息核对表》,该表中的 信息将用于学生毕业证书、学位证书、学历信息注册及学位信 息备案,请二级学院组织学生认真核对表中各项信息并由学生 本人签字确认。

#### 二、学信网学历图像信息核对

学生应于12月22日前登陆中国高等教育学生信息网(简称学信网,网址:www.chsi.com.cn),按照《学历图像信息 核对操作流程》(见附件1)核对并关联本人学历图像信息。

### 三、有误信息填报、收集及反馈

1. 学生学籍信息有误的,由学生本人将要修正的信息填写 在本班学籍信息核对表中的"有误信息登记"栏中。

2.学生学历图像信息有误的,以班级为单位由学生本人填写《学历图像信息勘误表》(见附件 2)。

3. 二级学院于12月23日前将《2022届毕业生学籍信息核对表》《学历图像信息勘误表》收齐后交至学籍管理科。

4. 教务处复核学生学籍有误信息,并将复核结果反馈到学生所在二级学院,学生应在规定时间内提供具有法定效力的相关证明原件及佐证材料,教务处整理审核证明材料并上报省教育厅审批;教务处汇总学历图像勘误信息,报送中国图片社信息采集中心进行信息更正。

#### 四、注意事项

无学历图像信息的学生,应尽早到所在省会城市图片社
进行图像信息采集,并登录学信网进行学历图像信息确认。

2.因学生本人未能及时确认学历图像信息,影响相关证书
信息上网的,责任由学生自负。

附件 1. 学历图像信息核对操作流程

附件 2. 学历图像信息勘误表

#### 教务处

#### 2021年12月8日

#### 抄送:

西安航空学院教务处

2021年12月9日印发

-2 -

## 附件 1.学历图像信息核对操作流程

**第一步:**登录中国高等教育学生信息网(网址:www.chsi.com.cn), 在菜单栏点击"学信档案"。

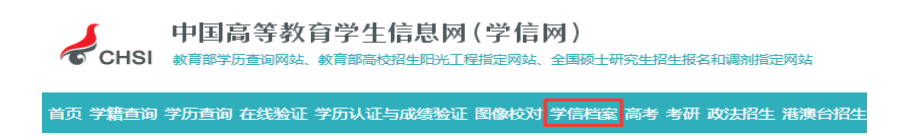

**第二步:**登录本人**学信档案**。若因密码遗失无法正常登录,请拨打学信 网客服热线电话(010-82199588)予以解决。

|                 | 帮助  |
|-----------------|-----|
| 学信档案 您的高等教育信息档案 | 'Wr |
| 登录学信档案 注册学信网账号  |     |

**第三步:**点击菜单项 "高等教育信息"中的"**学籍**"或"毕业证书图像校对"中的"校对",进入相关信息核对界面。

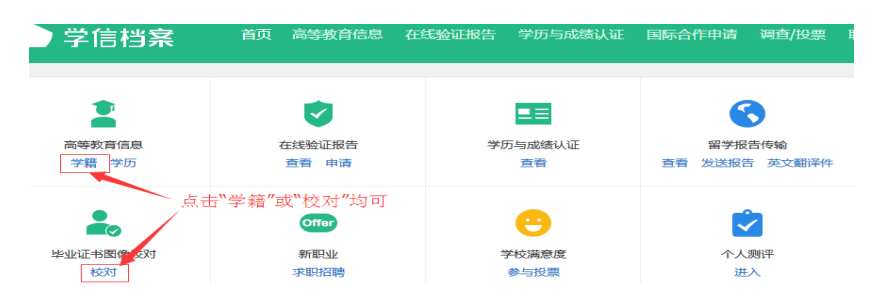

第四步:认真核对学生本人的学籍基本信息和图像信息。

| 5科-西安航空学院-۶ | i 年改装技术<br>核 ア | 对学籍基本信息      | (学历信息与词 | ♥ <del>會看该学</del><br>亥信息一致) | 青的在线脸证 |
|-------------|----------------|--------------|---------|-----------------------------|--------|
|             | 姓名:            | 1 <b>1</b> 1 | "生另儿:   | Ψ.                          |        |
|             | 出生日期:          | 15. 年、 : 日   | Ekife : | 汉族                          |        |
|             | 证什号码:          | 6: 50 1      | 学校名称:   | 西安航空学院                      |        |
|             | 层次:            | 专科           | 专业:     | 汽车改装技术                      |        |
| 录取照片        | 学制:            | 3 年          | 学历类别:   | 举通                          |        |
|             | 学习形式:          | 普通全日制        | 分琓:     | 车辆工程学院                      |        |
|             | 系(所、函授站):      | 车辆工程学院       | 进级:     | 5te                         |        |
|             | 学号:            | 16           | 入学日期:   | 2016年09月01日                 |        |
|             | 预计毕业口期:        | 2019年27月01日  | 学籍状态:   | 在籍(注加学籍)                    |        |
| 学历照片        | └ 核对学历照片       | "信息          |         | 学员                          | 5照片错   |

— 3 —

## 核实无误后点击"正确"按钮,并再次确定:

| 学历月         | 照片完全正确           | × |
|-------------|------------------|---|
| 学校名称:西安航空学院 | 专业:汽车改装技术        |   |
| 层次: 专科      | 入学日期:2016年09月01日 |   |
| ● 这张照片将用于您  | 的学历证书电子注册,请再次确认  |   |
|             | -                |   |
|             |                  |   |
|             |                  |   |
| 再次确定信息正确,点击 |                  |   |
|             | 町で営業             |   |
| 備定          | 40月              |   |

校对结论变为"学历照片正确":

| 专科-西安航空学院->                             | 气车改装技术     |             |       | 🔮 查看该学籍的在线验证护 |
|-----------------------------------------|------------|-------------|-------|---------------|
| -                                       | 姓名:        | -           | 性别:   |               |
| 1                                       | 出生日期:      | 19 🛛 🕄      | 民族:   | 汉族            |
|                                         | 证件号码:      |             | 学校名称: | 西安航空学院        |
|                                         | 层次:        | 专科          | 专业:   | 汽车改装技术        |
| 录取照片                                    | 学制:        | 3 年         | 学历类别: | 普通            |
| 1000                                    | 学习形式:      | 普通全日制       | 分院:   | 车辆工程学院        |
| · .                                     | 系(所、函授站):  | 车辆工程学院      | 班级:   | 汽改            |
|                                         | 学号:        | 16          | 入学日期: | 2016年09月01日   |
| $\langle \rangle$                       | 预计毕业日期:    | 2019年07月01日 | 学籍状态: | 在籍(注册学籍)      |
| 子历照片                                    |            |             |       |               |
| 55% 55% 55% 55% 55% 55% 55% 55% 55% 55% | 片正确 更改校对结论 | \$          |       | 学历照片评价        |

如信息有误:

| 学历                               | 照片错误原因                        | × |
|----------------------------------|-------------------------------|---|
| 学校名称:西安航空学院<br>层次:专科             | 专业:汽车改装技术<br>入学日期:2016年09月01日 |   |
|                                  |                               |   |
|                                  |                               |   |
| ○ 照片不是我本人                        |                               |   |
| 勾选照片错误<br>原因后,点击 → <del>确定</del> | 取消                            |   |

并以班级为单位填写《学历图像信息勘误表》。

## 附件 2.学历图像信息勘误表

|     | 二级学院    |            | 班    | 级   |     |     |     |     |
|-----|---------|------------|------|-----|-----|-----|-----|-----|
| ★信  | 言息填写要求: | 左侧填写图像上的身份 | 证号和  | 错误信 | 言息, | 右侧均 | 真写正 | 确信息 |
| 1   | 照片身份证号  |            | 正确   |     |     |     |     |     |
| 1   | 错误信息    |            | 信息   |     |     |     |     |     |
| 2   | 照片身份证号  |            | 正确   |     |     |     |     |     |
| Ζ   | 错误信息    |            | 信息   |     |     |     |     |     |
| 2   | 照片身份证号  |            | 正确   |     |     |     |     |     |
| 3   | 错误信息    |            | 信息   |     |     |     |     |     |
| 1   | 照片身份证号  |            | 正确信息 |     |     |     |     |     |
| 4   | 错误信息    |            |      |     |     |     |     |     |
| 5   | 照片身份证号  |            | 正确   |     |     |     |     |     |
| 5   | 错误信息    |            | 信息   |     |     |     |     |     |
| 6   | 照片身份证号  |            | 正确   |     |     |     |     |     |
| 0   | 错误信息    |            | 信息   |     |     |     |     |     |
| 7   | 照片身份证号  |            | 正确   |     |     |     |     |     |
| /   | 错误信息    |            | 信息   |     |     |     |     |     |
| 0   | 照片身份证号  |            | 正确   |     |     |     |     |     |
| 0   | 错误信息    |            | 信息   |     |     |     |     |     |
| 0   | 照片身份证号  |            | 正确   |     |     |     |     |     |
| 9   | 错误信息    |            | 信息   |     |     |     |     |     |
| 1.0 | 照片身份证号  |            | 正确   |     |     |     |     |     |
| 10  | 错误信息    |            | 信息   |     |     |     |     |     |